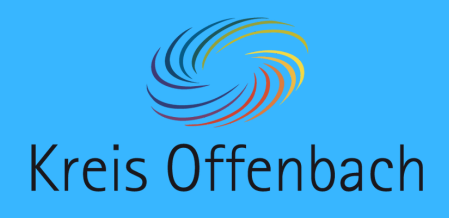

App "myPromethean" installieren iOS-Gerät - digitale Tafel von Promethean

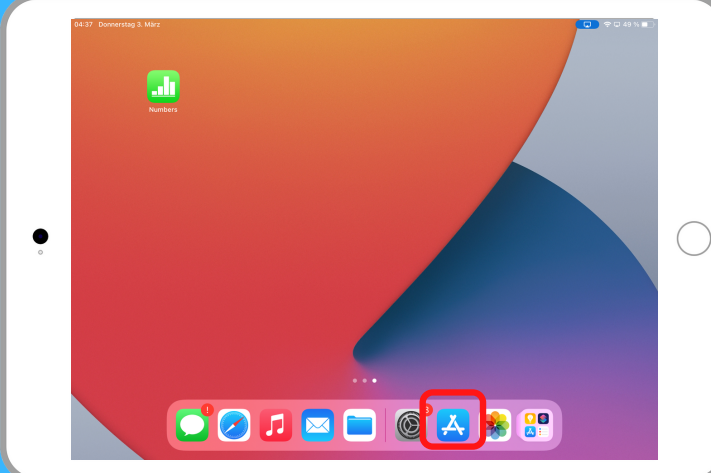

01

**Sreenshare installieren:** Auf dem iOS-Gerät den App-Store öffnen.

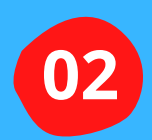

Über die Suchfunktion (unten rechts) nach dem Programm "myPromethean" suchen.

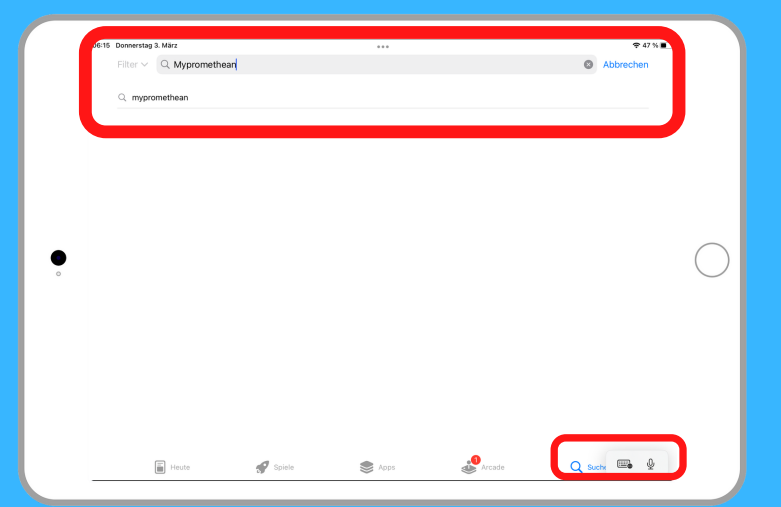

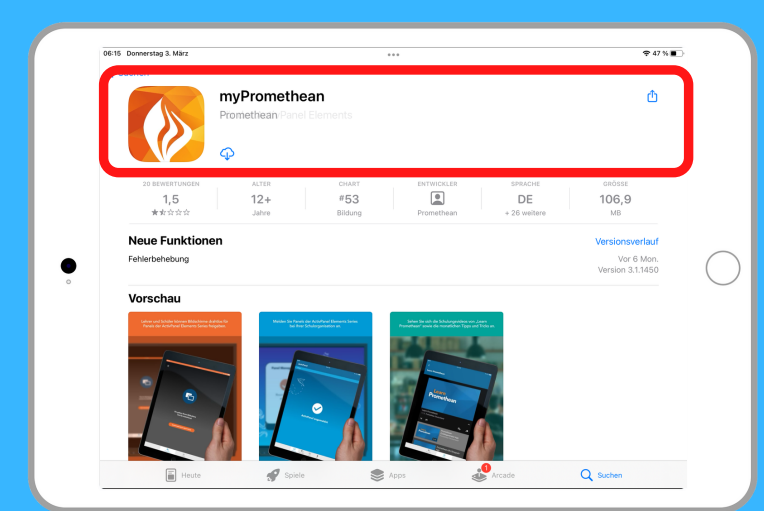

03

"myPromethean" herunterladen und installieren.

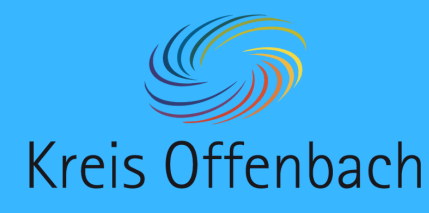

## kabellose Bildschirmübertragung I iOS-Gerät - digitale Tafel von Promethean

## Information:

Bei dieser Art der kabellosen Übertragung spielt die Art des Netzwerkes keine Rolle. Die Bildschirmübertragung ist aus unterschiedlichen Netzwerken möglich. Wichtig ist, dass sich beide Geräte im Internet befinden.

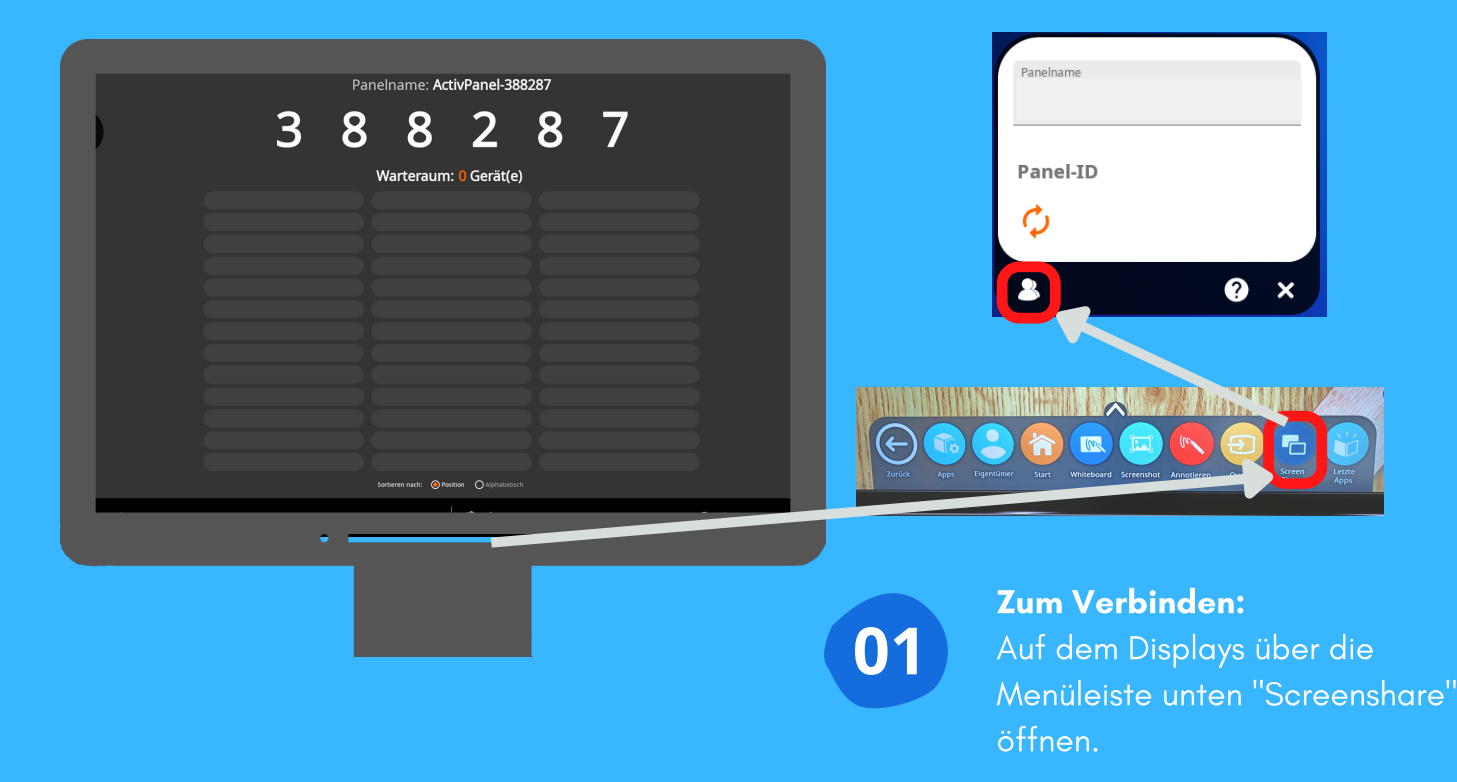

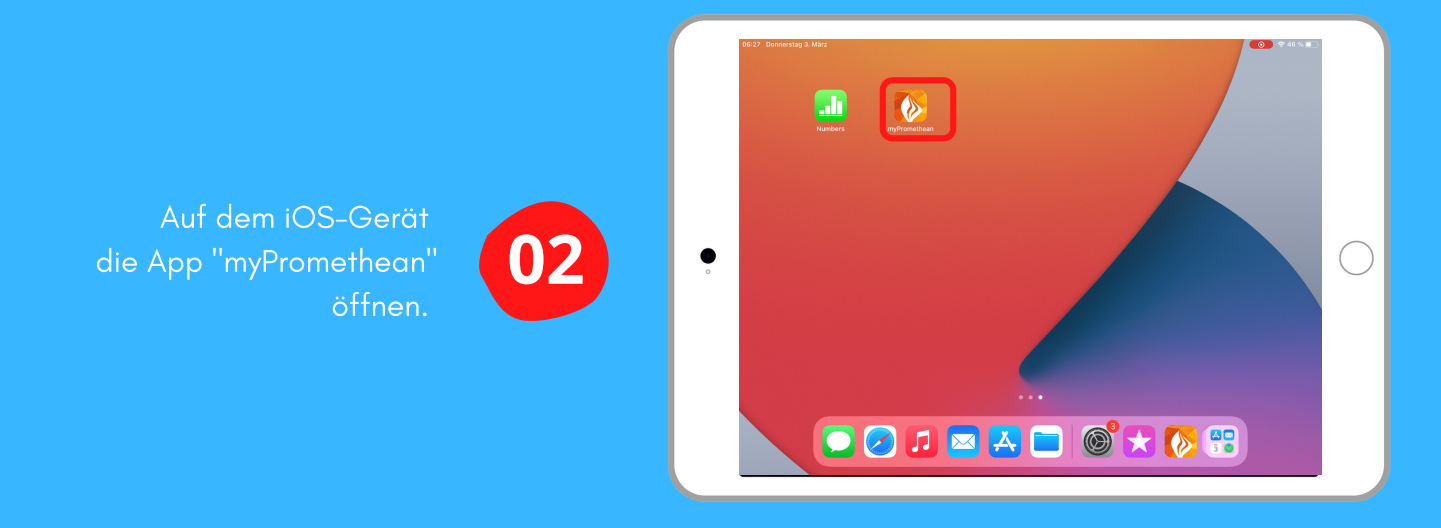

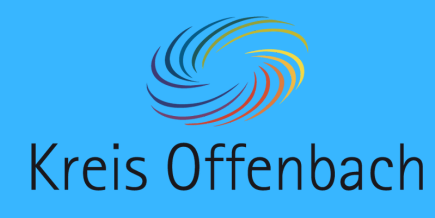

•

kabellose Bildschirmübertragung II iOS-Gerät - digitale Tafel von Promethean

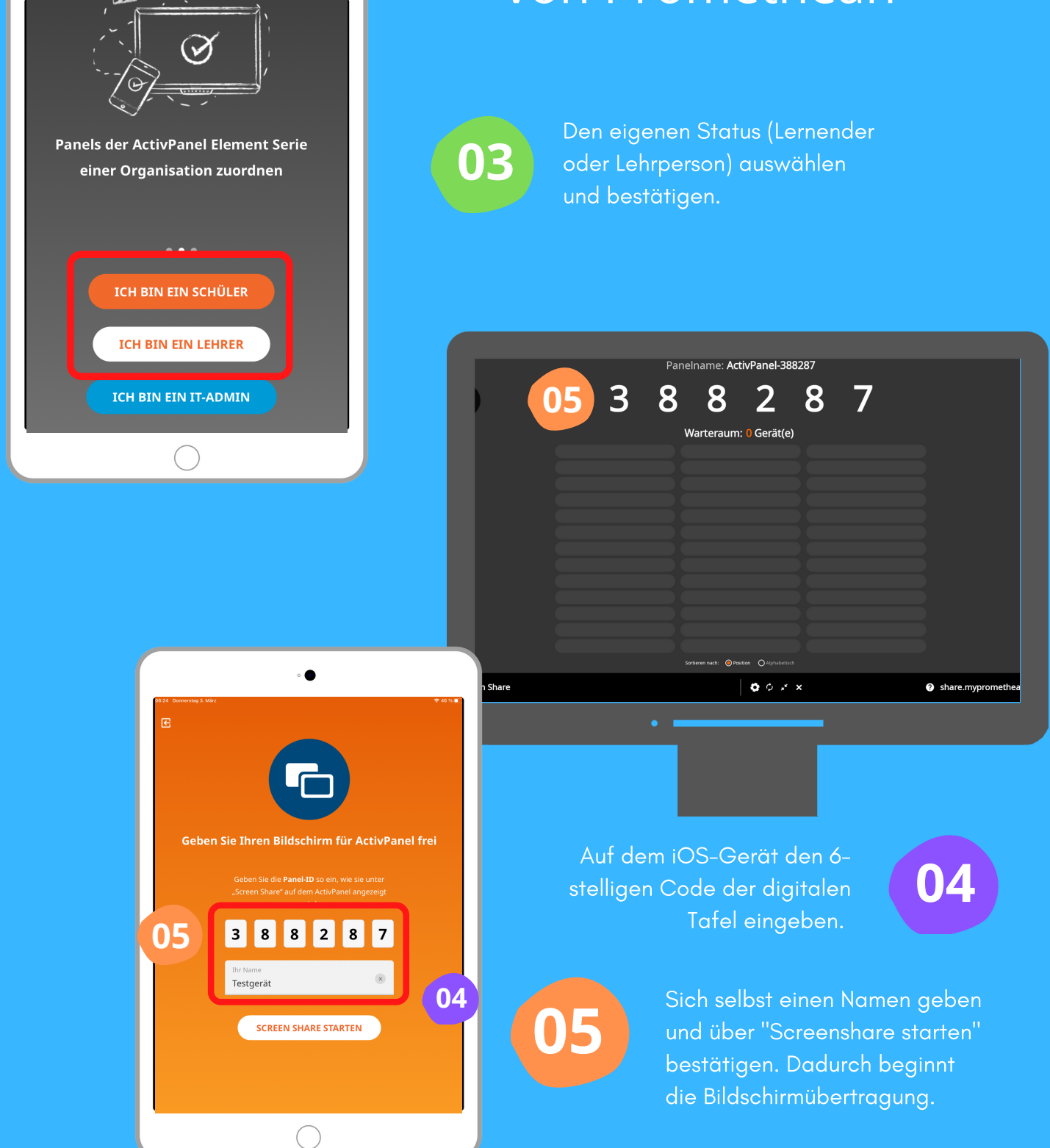

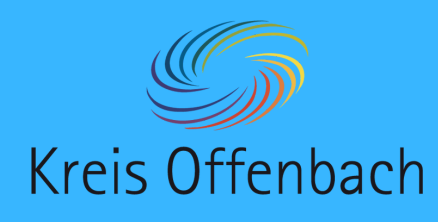

kabellose Bildschirmübertragung III iOS-Gerät - digitale Tafel von Promethean

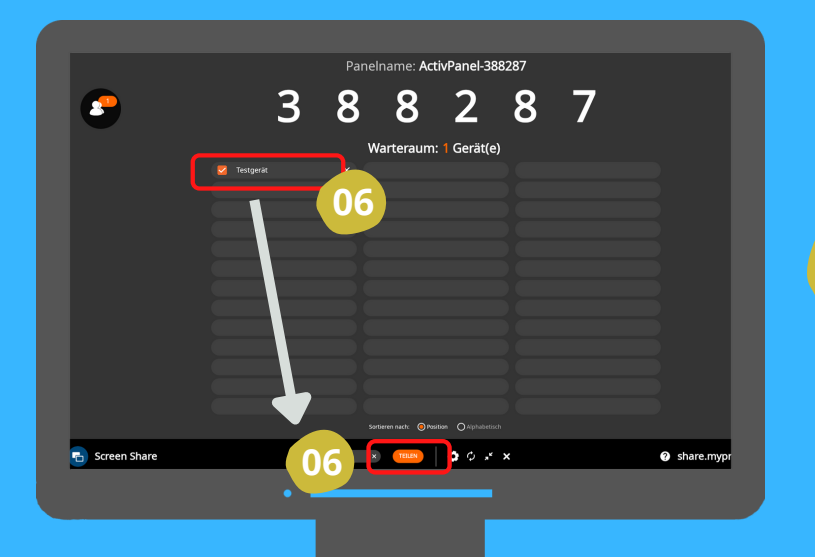

Als Lehrperson auf der digitalen auswählen und über das Anklicken Bildschirmübertragung erlauben.

3 8 8 2 8

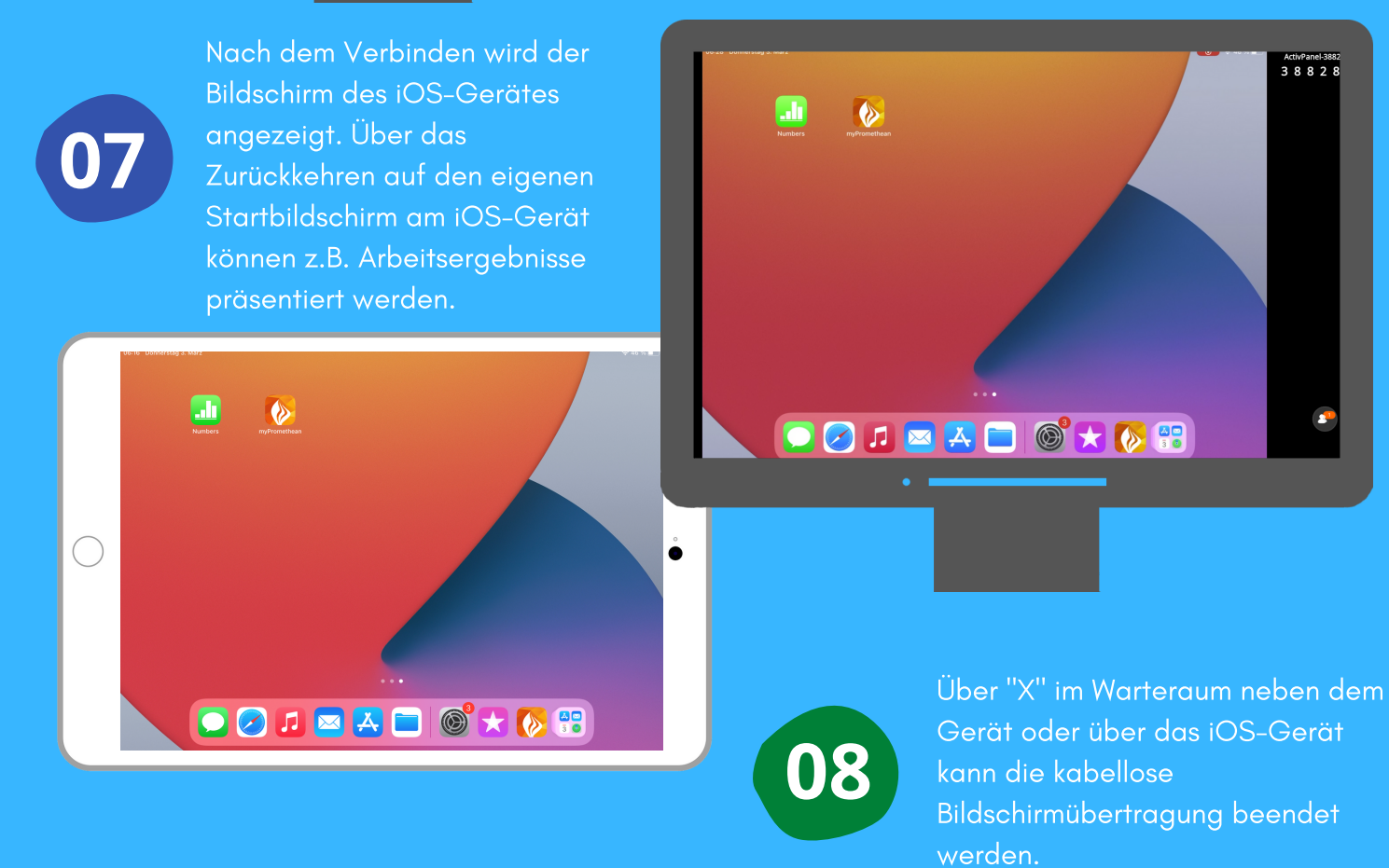

Die Anleitung wurde anhand eines iPads und des ActivPanel Cobalt von Promethean erstellt. Die Abbildung des IPads (Bild) und der digitalen Tafel sind eine CreativCommonsLinzens (cc by Pixabay).